# 2023

70

各位考生:

据《川教考院〔2023〕65 号--四川省教育考试院关于做好 2023 年下半年全国计算机等级考试工作的通知》的文件精神, 我校本次全国计算机等级考试定于 2023 年 9 月 23 日正式举行, 为切实做好各项工作,确保考试平稳实施,现将有关工作通知如 下:

一、报名时间和方式

2023年6月21日09:00至6月30日24:00登录网站完成报 名。

网报地址: https://ncre-bm.neea.cn/

该网站对考生提供网上报名及缴费服务。

二、网上支付说明

网上报名后请考生务必于 24 小时内完成支付。请考生注意 在规定时间段内完成所有报名、缴费的相关操作,即 2023 年 6 月 21 日 09:00 至 6 月 30 日 24:00 期间完成报名及支付的网上操 作,视为报名成功。

## 三、考试时间

2023年9月23日(具体时间以准考证为准)

#### 四、准考证打印时间

2023-09-18 09:00

考生可登录报名网站,自行下载并打印准考证.

## 五、报名费用

一级至二级: 80元/科次

# 六、开考科目

四川长江职业学院考点开考科目一览表

| 级别          | 科目名称                | 科目代码 | 考试方式 | 考试时长   |
|-------------|---------------------|------|------|--------|
| <u>—</u> 4因 | 计算机基础及 MS Office 应用 | 15   | 无纸化  | 90分钟   |
|             | 计算机基础及 Photoshop 应用 | 16   | 无纸化  | 90分钟   |
| 二级          | MS Office 高级应用      | 65   | 无纸化  | 120 分钟 |
| 二级          | C 语言程序设计            | 24   | 无纸化  | 120 分钟 |

#### 七、考生注意事项

(一)本次考试可选择一级、二级中两个科次同时报考,考试前,考生可登录报名网站,自行下载并打印准考证(具体时间以报名网站上的通知为准)。

(二)考生须按准考证上的参考时间,提前15分钟到考场, **开考后不得进入考场**。考生凭本人**准考证、学生证或身份证件**【有 效期内的二代身份证、临时身份证、军官证、士兵证、护照、驾 照、居住证以及户籍专用表(有照片、鲜章)】进入考场,单独 带学生证或身份证者不得入场考试,听从监考老师安排就坐,并 将证件放置桌上,以备监考人员检查(注:本次考试要求考生持 双证参考,如,准考证+学生证,或准考证+身份证,缺一不可)。

(三)**严禁携带手机等通讯工具入场,违者作违纪处理。**考 生入考场后须保持安静,严格按考试操作流程进行。

(四)考试咨询电话: 028-84686901

附件:全国计算机等级考试(NCRE)考务管理系统考生网报 手册

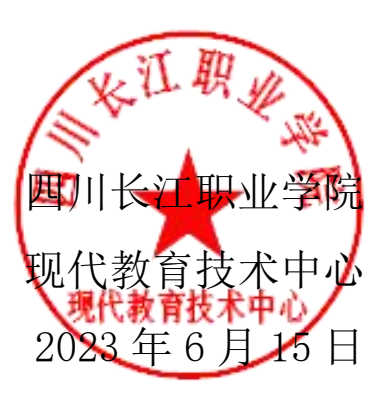

(NCRE)

# 考生网报手册

(考生用) V 3.0.3

教育部考试中心

2018年12月

附件

## 一、 网址入口

公网:

| <u>д 17</u> ]. |                         |
|----------------|-------------------------|
| 前台考生报名、打印准考证:  | https://ncre-bm.neea.cn |
|                |                         |
|                |                         |
| 教育网:           |                         |
|                |                         |

|--|

考生可访问统一的报名网址,然后选择所要报名的省份入口进行报名,也可通过各 省发布的报名网址进入报名。

|                                                                                                    | - ≙ C   投友 | P•] û û û |
|----------------------------------------------------------------------------------------------------|------------|-----------|
| 全国计算机等级考试<br>Rational Computer Rank Examination                                                                                                    |            |           |
| A Contraction of the second second seco |            |           |
| (14)<br>山西省                                                                                                    |            |           |
|                                                                                                    |            |           |
| (36)<br>江西省<br>「江西省」                                                                                                    |            |           |
|                                                                                                    |            |           |
| COP/RIgHT 中华人民共和国政府普遍考试中心 All RIGHTS RESERVED                                                                                                    |            |           |
| 第10年#65064772号 (Powered by 363366)<br>第10年#65064772号 (Powered by 363366)                                                                                                    |            |           |

#### 点击考生报名入口,进入考生登录页面:

| Lamination<br>Examination<br>National Computer Rank Examination                                                                                                    |               |
|----------------------------------------------------------------------------------------------------|---------------|
| Katernal Computer Rank Examination      Katernal Computer Rank Examination      ()      ()      ()      ()      ()      ()      ()      ()      ()      ()      ()      ()      ()      ()      ()      ()      ()      ()      ()      ()      ()      ()      ()      ()      ()      ()      ()      ()      ()      ()      ()      ()      ()      ()      ()      ()      ()      ()      ()      ()      ()      ()      ()      ()      ()      ()      ()      ()      ()      ()      ()      ()      ()      ()      ()      ()      ()      ()      ()      ()      ()      ()      ()      ()      ()      ()      ()      ()      ()      ()      ()      ()      ()      ()      ()      ()      ()      ()      ()      ()      ()      ()      ()      ()      ()      ()      ()      ()      ()      ()      ()      ()      ()      ()      ()      ()      ()      ()      ()      ()      ()      ()      ()      ()      ()      ()      ()      ()      ()      ()      ()      ()      ()      ()      ()      ()      ()      ()      ()      ()      ()      ()      ()      ()      ()      ()      ()      ()      ()      ()      ()      ()      ()      ()      ()      ()      ()      ()      ()      ()      ()      ()      ()      ()      ()      ()      ()      ()      ()      ()      ()      ()      ()      ()      ()      ()      ()      ()      ()      ()      ()      ()      ()      ()      ()      ()      ()      ()      ()      ()      ()      ()      ()      ()      ()      ()      ()      ()      ()      ()      ()      ()      ()      ()      ()      ()      ()      ()      ()      ()      ()      ()      ()      ()      ()      ()      ()      ()      ()      ()      ()      ()      ()      ()      ()      ()      ()      ()      ()      ()      ()      ()      ()      ()      ()      ()      ()      ()      ()      ()      ()      ()      ()      ()      ()      ()      ()      ()      ()      ()      ()      ()      ()      ()      ()      ()      ()      ()      ()      ()      ()      ()      ()      ()      () |               |
| COPYRIGHT 中华人民共和国教育部考试中心 AII RI<br>第10户输65031027号                                                                                                    | GHTS RESERVED |

若考生已有账号,则可直接登录,若考生没有账号,则需要先进行账号注册。

# 二、 注册账号

使用系统网上报名需要 ETEST 通行证账号。

考生可以通过系统入口进入登录页面,通过登录页面"点击注册"的链接跳转:

| Antional Computer Rank Examination | 9 |
|------------------------------------|---|
| Reference Texamination             |   |
| 売iCP鰤05031027号                     |   |

也可以直接访问通行证管理网站(https://passport.etest.net.cn)进行注册:

| 🛈 🐔 https://passport.etest.net.cn | <ul><li>&gt; 器 ···· ☆</li></ul> |
|-----------------------------------|---------------------------------|
| ETEST 通行证                         | 首页 退出                           |
|                                   | ETEST通行证<br>账号: 邮稿/手机<br>密码:    |
| 一次登录,畅行ETEST                      | 用户注册                            |
| (CET) <sup>®</sup>                |                                 |
| 全国大学英语四、六级考试(CET)(考生端) AP考试信息网    | 全国计算机等级考试<br>全国计算机等级考试          |

Copyright © 2017 教育部考试中心版权所有.保留所有权利 (Powered by :CB67CB9)

- 注册是在通行证管理网站进行的,不是 NCRE 的考务管理网站。注册完毕后, 需要通过浏览器的后退功能或者地址栏输入地方的方式返回到 NCRE 报名入 口。
- ETEST 通行证账号在考试中心所有使用 ETEST 通行证的考务系统中通用,如果 电子邮箱或手机已经在其他考试中注册过通行证,在 NCRE 考务系统中进行网 上报名时无需再次注册。
- 3. 点击用户注册

| ETEST 通行证                                                                                                    | 首页   退出           |
|----------------------------------------------------------------------------------------------------|-------------------|
| 用户注册                                                                                                    |                   |
| 电子邮箱:                                                                                                    | 已经有ETEST通行证,直接登录: |
| <ul> <li>密码靖认:</li> <li>提示:1.邮箱和手机号均可作为您的登录账号</li> <li>2.密码长度为9-19位字符,且必须同时包含:字母、数字和特殊字符(@#\$%^&amp;</li> </ul> | 登录                |
| 个人资料 (可选填)                                                                                                    |                   |
| <ul> <li>证件类型: j·请选择-</li> <li>证件号:</li> <li>姓名:</li> </ul>                                                     |                   |
| 验证码: <u>S R自正</u><br>提交                                                                                         |                   |

填写电子邮箱,手机号进行注册。注意:电子邮箱和手机号都是必填项,并且以后可用来找回密码。

# 三、 考生报名

考生可访问统一的报名网址,然后选择所要报名的省份入口进行报名,也可通过各 省发布的报名网址进入报名。

1、填写考生注册的账号和密码进行登录

| Allorational Computer Rank Examination                                                                                                    |  |
|----------------------------------------------------------------------------------------------------|--|
| TELELILE REPORT COMPARE LEARING HADDE<br>「「「「「「「」」」」<br>「」」」<br>「」」」<br>「」」」<br>「」」」<br>「」」<br>「<br>「」」<br>「」」<br>「」」<br>「」」<br>「」」<br>「」」<br>「」」<br>「」」<br>「」」<br>「」」<br>「」」<br>「」」<br>「」」<br>「」」<br>「」」<br>「」」<br>「」」<br>「」」<br>「」」<br>「」」<br>「」」<br>「」」<br>「」」<br>「」」<br>「」」<br>「」」<br>「」」<br>「」」<br>「」」<br>「」」<br>「」」<br>「」」<br>「」」<br>「」」<br>「」」<br>「」」<br>「」」<br>「」」<br>「」」<br>「」」<br>「」」<br>「」<br>「 |  |
|                                                                                                    |  |

2、登录成功后跳转到 NCRE 考试报名系统首页,点击开始报名

| Contraction in the state of the state of the |                                    | - ● 0 按表                        |      |
|----------------------------------------------------------------------------------------------------|------------------------------------|---------------------------------|------|
| 次迎使用NCRE考试报名系统 ×                                                                                                    |                                    |                                 |      |
|                                                                                                    | L.                                 | 姓名:未设置 😃 考次:2019年03月全国计算机等级考试 🔅 | ▶ 退出 |
|                                                                                                    |                                    |                                 |      |
|                                                                                                    | NAR 全国计算机等级考试                      |                                 |      |
|                                                                                                    | National Computer Rank Examination |                                 |      |
|                                                                                                    |                                    |                                 |      |
|                                                                                                    | ■ 欢迎使用NCRE考试报名系统                   |                                 |      |
|                                                                                                    |                                    |                                 | -    |
|                                                                                                    |                                    |                                 |      |
|                                                                                                    | ±.                                 | 体信息                             |      |
|                                                                                                    | 考次名称: 2019                         | 9年03月全国计算机等级考试                  |      |
|                                                                                                    | 省份: (99)ま                          | 则试省                             |      |
|                                                                                                    | 报名状态: <b>未报</b> 名                  | 名(或当前通行证账号非报名时账号)               |      |
|                                                                                                    |                                    |                                 |      |
|                                                                                                    | 开始                                 | 始报名                             |      |
|                                                                                                    |                                    |                                 |      |
|                                                                                                    |                                    |                                 |      |
|                                                                                                    |                                    |                                 |      |
|                                                                                                    | CODVRIGHT、由化人民共和国的                 | 音感激活由心 / All RIGHTS RESERVED    |      |
|                                                                                                    | COFINICIT: 中国人内包括加速市<br>京ICP編      | \$05031027                      |      |
|                                                                                                    |                                    |                                 |      |

3、勾选接受报名协议

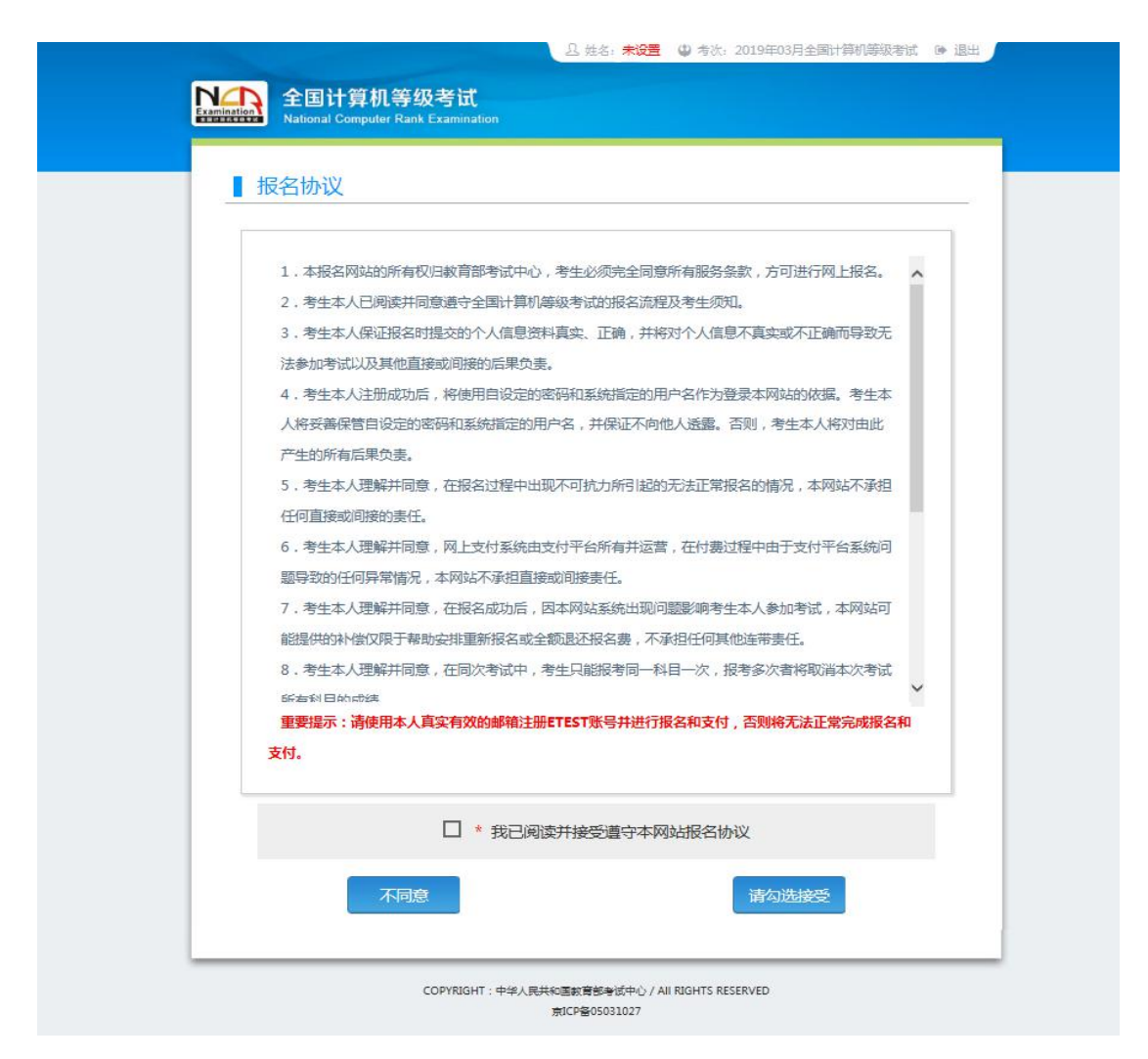

4、填写考生证件信息(证件类型和证件号码)

| ■证件信息采集            |    |  |
|--------------------|----|--|
| * 省份:<br>(99)测试省   |    |  |
| * 证件类型:<br>- 请选择 - |    |  |
| * 证件号码:<br>请输入证件号码 |    |  |
|                    | 提交 |  |

## 5、进入报名报考信息采集页面

|                    | 요 姓名: <b>未设置 😃 </b> 쵝次: 2019年03月全国计算机等级考试                                                                     | ● 退出 |
|--------------------|----------------------------------------------------------------------------------------------------|------|
|                    |                                                                                                    |      |
| NA                 | こ 全国计算机等级考试                                                                                                   |      |
| Liamina<br>Liamina | National Computer Rank Examination                                                                            |      |
|                    |                                                                                                    |      |
|                    | 把夕把老侍皇双佳                                                                                                    |      |
| _                  | 现石                                                                                                    |      |
|                    |                                                                                                    |      |
|                    | 个人信息采集须知:                                                                                                    |      |
|                    | 同考次,同一考生只能在一直报考。                                                                                              |      |
|                    | 同考次,同一个通行证账号只能用于一个考生在一个考点的报考。                                                                                 |      |
|                    | 同考次,每个科目只能报考一次,符合条件的考生,可以在多个考点报考不同科目,各考点有最大报考科目数限制,且同一考生,                                                     |      |
|                    | 在所有考点最多可报考3个科目。                                                                                               |      |
|                    | 在学籍库的考生,新增个人信息,将自动加载学籍库的信息。                                                                                   |      |
|                    | 申请报名信息审核或发起支付,报名信息将被锁造。报名信息"已锁定"状态下,个人信息和照片信息无法修改。如器修改,器器                                                     | ŧ.   |
|                    | 系考点影响解除铁密。                                                                                                    |      |
|                    | 在学籍库的考生,可选择报考的考点受学籍所在考点设置影响,如有疑问请联系考点忽师。                                                                      |      |
|                    | 不同科目可分多次报考、支付。只有支付状态为"已支付"的科目才算报名完成。                                                                          |      |
|                    | 如在一个考点存在已支付科目,则当前通行证下,考生不能再改选其他考点。                                                                            |      |
|                    | 个人报考科目如果24小时内未支付、未锁定,将会被系统自动删除,报考完毕并确认无误后请尽快完成支付。如有容量,被删除#                                                    | 84   |
|                    | 目可继续报考。                                                                                                    |      |
|                    | 在报名时间内,考生可以取消未支付、未锁虚科目的报考,但不能取消所有科目报考。                                                                        |      |
|                    | 注意:                                                                                                    |      |
|                    | 标有 "*"号的是必填项。                                                                                                 |      |
|                    |                                                                                                    |      |
|                    | 省通告                                                                                                    |      |
|                    |                                                                                                    | -    |
|                    |                                                                                                    |      |
|                    |                                                                                                    |      |
|                    | (99)))测试台                                                                                                    |      |
|                    | 1. 本报名网站的所有权归教育部考试中心,考生必须完全同意所有服务条款,方可进行网上报名。                                                                 | *    |
|                    | <ol> <li>考生本人已阅读并同意遵守全国计算机等级考试的报名流程及考生须知。</li> <li>考生本人保证报名时提交的个人信息资料直立 正确 并将对个人信息不真立或不正确而导致无法参加考试</li> </ol> |      |
|                    | 以及其他直接或问接的后果负责。                                                                                               |      |
|                    | 4.考生本人注册成功后,将使用自设定的密码和系统指定的用户名作为登录本网站的依据。考生本人将妥善保<br>管目设定的密码和系统指定的用户名,并保证不向他人诱责,否则,参生本人将对中心产生的所有后辈负责。         |      |
|                    | 5.考生本人理解并同意,在报名过程中出现不可抗力所引起的无法正常报名的情况,本网站不承担任何直接或                                                             |      |
|                    | 间接的责任。<br>6、考生本人理解并同意 网上支付系统由支付平台新有并运营,在付费付程由由于支付平台系统问题导致的任                                                   |      |
|                    | 何异常情况,本网站不承担直接或问接责任。                                                                                          |      |
|                    | 7.考生本人理解并同意,在报名成功后,因本网站系统出现问题影响考生本人参加考试,本网站可能提供的补偿(Q限于帮助安排重新报名或金额得还报名票,不承担任何其他监察责任)                           |      |
|                    | 8.考生本人理解并同意,在同次考试中,考生只能报考同一科目一次,报考多次者将取消本次考试所有科目的                                                             |      |
|                    | 成绩。 0 あた大ノ東朝井屋奈 左衛男中の氏 あたて新潟なんノ信用でなる信用が見た                                                                     |      |
|                    |                                                                                                    |      |
|                    | 自必信息                                                                                                    |      |
|                    | * 证件类型 -                                                                                                    |      |
|                    | 台湾居民往来大陆通行证                                                                                                   |      |
|                    |                                                                                                    |      |
|                    | * 证件号码:                                                                                                    |      |
|                    | 6666                                                                                                    |      |
|                    |                                                                                                    |      |
|                    | 甘大仁自                                                                                                    |      |
|                    | *****                                                                                                    |      |
|                    | x1日·<br>老生姓名                                                                                                  |      |
|                    |                                                                                                    | -    |
|                    | *性別.                                                                                                    |      |
|                    | - · 请选择 -                                                                                                    |      |
|                    | NBV214                                                                                                    | -    |
|                    | * 出生日期 / Date of Birth :                                                                                      |      |
|                    | 出生日期                                                                                                    | m    |
|                    |                                                                                                    |      |

| * 民族:              |   |
|--------------------|---|
| - 请选择 -            | ¥ |
| * 距记下:             |   |
| - 请选择 -            |   |
| * 文心程度 -           |   |
| - 请选择 -            | ▼ |
|                    |   |
| * 培训映型:<br>- 请选择 - |   |
|                    |   |
| 联系信息               |   |
| 郎确:<br>联系郎编        |   |
|                    |   |
| 地址: 群系地址           |   |
|                    |   |
| 电子邮箱:              |   |
| \$P\$35;42于如4相     |   |
| 报考考点               |   |
| * 考点:<br>演讲:4      |   |
| - 19J2/# -         |   |
| 在校信息               |   |
| 院展:                |   |
| 府住院条               |   |
| 专业:                |   |
| 所学专业               |   |
| 斑眼:                |   |
| 所在班级               |   |
| <b>学号</b> :        |   |
| 学특                 |   |
|                    |   |
| 报考科目信息<br>         |   |
| 诸先选择据考考点!          |   |
| 1970 E. M. 1       |   |
|                    |   |
| □ * 我保证以上信息是真实和准确的 |   |
|                    |   |
| 提交                 |   |
|                    |   |
|                    |   |
|                    |   |

注意: 该页面标记为红色\*的都为必填项, 班级是否必填要看考点设置情况, 如果 考点设置班级为必填项,则考生在填写该页面信息时, 就必须填写班级, 才能提交成功。 6、进入照片信息采集页面

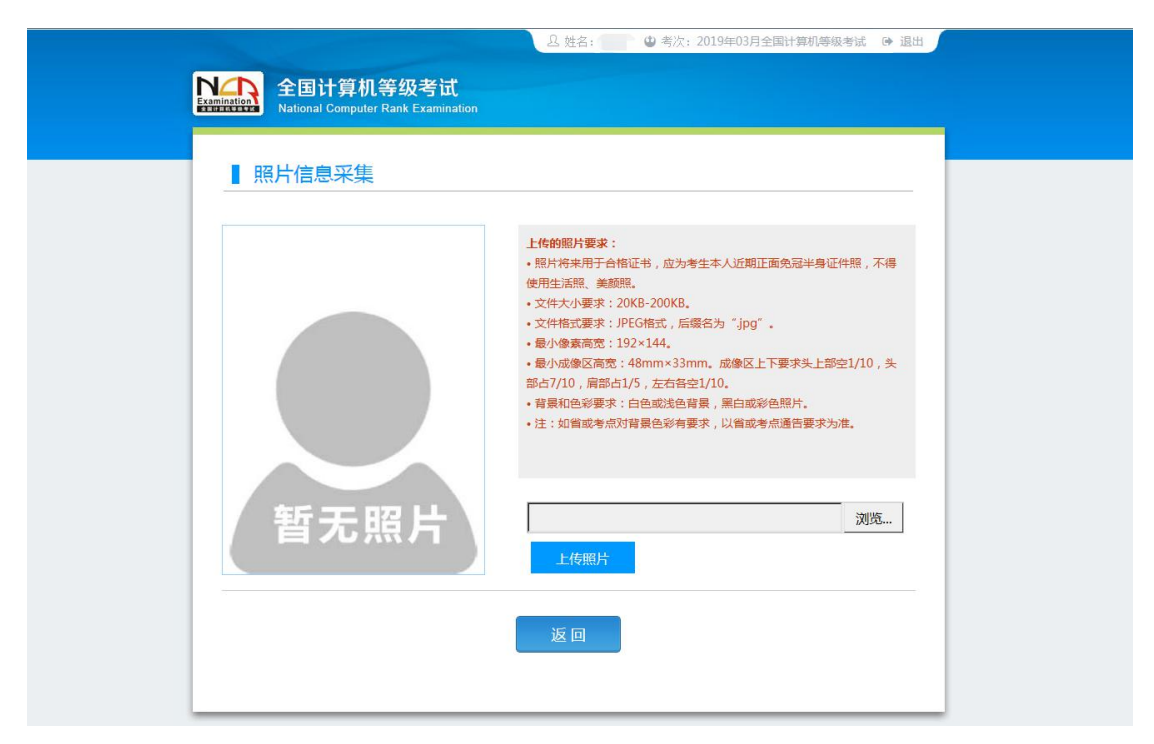

#### 7、报名信息页面

| _ () 技名· ④ 特尔· 2019年05月全国计律师簿砚考试 ()● 遗出<br>▲ 医目计算机等级考试<br>National Computer Flank Examplian                                                                                                    |  |
|----------------------------------------------------------------------------------------------------|--|
| 「投名信息」                                                                                                    |  |
| 智告:<br>报名信息未提文审核。报考末支付科目(14) <b>计算机基础及WPS Office应用在2018-12-26 09:56</b> 后随时<br>会被系统删除,需尽快提交信息审核,审核通过后及时参赛!<br>报考科目全部因组时被删除后, <b>报名信意在2018-12-26 09:56</b> 后随时会被系统删除!                                                                                                    |  |
| <ul> <li>一、服物次、同一者生玩能在二階級考。</li> <li>2、開物次、同一者生玩能在二階級考。</li> <li>2、開物次、同一者生玩能每只週用了一个考生在一个考虑加強考。如果要在多个考虑服考,每个考虑需要一个通行证账号。</li> <li>3、服物次、每个科目玩能服考一次,符合坐计均考生,可以在多个考虑服考不同科目,各考虑需要人想多利目的限制,且同一考生。在所有考虑是多切能考虑外利息。</li> <li>4. 田蘭服各種島里和点型起設行,服各種島里特能加支。振名種島「已服定」状态下,个人種農和服所這種无力納充。如需<br/>較之、需要是考虑意情解除的定。</li> <li>4. 田蘭服名種島里特加型发展分,像、支付,只有支付状态为"已支付"的科目才有解系的现象。</li> <li>4. 田蘭服名種島里特加型发展分,像、支付,只有支付状态为"已支付"的科目才有解系的现象。</li> <li>4. 雪蘭服約4. 國際目標未支付成功"防空建生。</li> <li>7. 雪蘭加約4. 國際目標素的「總人支付科圖及其常成為不需要為关切正面」等特個面自动關係完成,否则何<br/>部務2 %的18. 國際目標未找考慮了。有支付開始支付状态为"已支付",只有支付状态为"已支付"才表示成科目<br/>野配面的。或具支付状态为"未找",请会也而通用"雪」新"指目。出行整個個作。</li> <li>1. 如果如果科目的可能成果。</li> <li>1. 如果成業科目的理能成果。</li> <li>1. 在我名和加加,学生个人用關係」仍不能到前時代。</li> <li>1. 在我名和加加,学生可以成例未实代,未做现在自己的服务。但不能成为解析科目标是。</li> <li>1. 在我名和加加,学生可以成例未实代,未做现在自己的服务。</li> <li>1. 在我名和加加,学生可以成例未实代,我们在一些情况和你们有的是目标是。</li> <li>1. 在我名和加加,学生可以成例未实代,未做现在自己的解释。但不能成为解析科目标是。</li> <li>1. 在我名和加加,学生可以成例未实代,未做现在自己的解释。但不能成为解析科目标是。</li> </ul> |  |
| 考生会合:            最高方式:         学生注册:           值回购定:         未 範 理:           專购效益:         重量型           支         支付状态:                                                                                                    |  |

| 取名小人信息         首約:       (99)測试算         素約約時:       (99020299雪02学校:         利用上規:       3         近代短期:       1333         近代短期:       1333         近代短期:       1333         近代短期:       1333         近代短期:       11         原源:       正         現象:       三         現象:       三         現象:       三         現象:       三         現象:       三         現象:       三         現象:       空业:         現象:       空地:         現象:       学号:         現象:       学号:         現象:       学号:         現象:       学号:         現象:       学号:         現象:       学号:         現象:       学号:         現象:       学号:         現象:       学号:         現象:       学号:         1       (14) 计算問[編集3WP5 Office/印刷 - 報         (1       (14) 计算問[編集3WP5 Office/印刷 - 報         (1       (14) 计算問[編集3WP5 Office/印刷 - 報         (1       (14) 计算問[編集3WP5 Office/印刷 - 報         (1       (14) 计算問[編集3WP5 Office/印刷 - 報         (1                                                                                                    | 报名个人信息                              |                                                    |     | 庫板    |          |         |     |
|----------------------------------------------------------------------------------------------------|-------------------------------------|----------------------------------------------------|-----|-------|----------|---------|-----|
| 1       (99)測式管         金売谷府:       (99002)99首の学校、         料田上見:       3         ④中地型:       台湾属保健地大規進行正         ● 田地型:       台湾属保健地大規進行正         ● 田地型:       日本市         ● 田地型:       台湾属保健地大規進行正         ● 田地型:       日本市         ● 田地型:       日本市         ● 田地型:       日本市         ● 田地型:       日本市         ● 田田型:       日本市         ● 田田型:       日本市         ● 田田型:       日本市         ● 田田型:       日本市         ● 田田型:       日本市         ● 田田型:       日本市         ● 田田型:       日本市         ● 田田型:       日本市         ● 田田型:       ● 田田型:         ● 田田型:       ● 田田型:         ● 田田型:       ● 田田型:         ● 田田型:       ● 田型:         ● 田型:       ● 田型:         ● 田型:       ● 田型:         ● 田型:       ● 田型:         ● 田型:       ● 田型:         ● 田型:       ● 田型:         ● 田型:       ● 田型:         ● 田型:       ● 田型:         ● 田型:       ● 田型:         ● 田型:       ● 田型:         ● 田型:       ● 田型:                                                                                                    | 首份:                                 |                                                    |     |       |          |         |     |
| 冬売谷府:       (990202)99間02学校         料目上課:       3         ・       ・         ・       ・         ・       ・         ・       ・         ・       ・         ・       ・         ・       ・         ・       ・         ・       ・         ・       ・         ・       ・         ・       ・         ・       ・         ・       ・         ・       ・         ・       ・         ・       ・         ・       ・         ・       ・         ・       ・         ・       ・         ・       ・         ・       ・         ・       ・         ・       ・         ・       ・         ・       ・         ・       ・         ・       ・         ・       ・         ・       ・         ・       ・         ・       ・         ・       ・         ・       ・         ・       ・ </td <td></td> <td>(99)测试管</td> <td></td> <td></td> <td></td> <td></td> <td></td>                                                                                                    |                                     | (99)测试管                                            |     |       |          |         |     |
| 料目上用:3         ④甘地型:       ●日中号:3333         逆谷:       ●日中号:3333         逆谷:       ●日中号:3333         逆谷:       ●日中号:3333         ※       ●日中号:3333         ※       ●日中号:3333         ※       ●日中号:3333         ※       ●日日         ※       ●日日         ※       ●日         ※       ●日 </td <td>考点名称:</td> <td>(990202)99首02学校</td> <td></td> <td></td> <td></td> <td></td> <td></td>                                                                                                    | 考点名称:                               | (990202)99首02学校                                    |     |       |          |         |     |
| 田村地型: 約須展税金未込起動行正                亚日午野研: 3333                 近ち: 1000000000000000000000000000000000000                                                                                                    | 科目上限:                               | 3                                                  |     |       |          |         |     |
| 近名:     WWW     近日::     月       出生用源:     1938-12-26     RM::     首       原址:     科学研究人長         文化温症:     大気(雪和)     培訓(開品)     法       市活線:          市法:          市法:          市法:          市法:          市法:          市法:          市法:          市法:          市法:          市法:          市法:          市法:          市法:          市法:          市法:          市法:                                                                                                    | 证件类型:                               | 台湾居民往来大陆通行证                                        |     | 证件号码: | 3333     |         |     |
| 出生日期:       1938-12-26       民族: 首         服止:       料学研究人気       場印問題::       在設田保護         文化理念:       大考(等約)       場印問題::       在設田保護         市場::       現在::       日本       日本         現長::       雪迎::       1       日本         現長::       雪迎::       1       141         現場::       大次豊用穴::       0.01       文付抜志:       全未支付:       未支付穴::       ¥0.02         が設ま:       大次豊用穴::       0.01       文付抜志:       金未支付::       本       4367         1       (14) 計算机温祉及MPS Office近用:       0.01       支付抜志:       第357       考益::       第357         運営:       工       工       大次登       減強       2533310       (990202950294)       (1474)         運営:       工       工       大次日::       水交付::       東       ※       ※       ※       ※       ※       ※       ※       ※       ※       ※       ※       ※       ※       ※       ※       ※       ※       ※       ※       ※       ※       ※       ※       ※       ※       ※       ※       ※       ※       ※       ※       ※       ※       ※       ※       ※       ※       ※ <td>姓名 :</td> <td>www</td> <td></td> <td>性别 :</td> <td>男</td> <td></td> <td></td> | 姓名 :                                | www                                                |     | 性别 :  | 男        |         |     |
| RV2:   科学研究人员                                                                                                    | 出生日期:                               | 1938-12-26                                         |     | 民族:   | 茵        |         |     |
| 部編:     地位:       地位:     地位:       地位:     中田田田田田田田田田田田田田田田田田田田田田田田田田田田田田田田田田田田田                                                                                                    | 职业:<br>文化程序:                        | 科学研究人员<br>大专(专科)                                   |     | 培训选用。 | 在校正规课程   |         |     |
| 回編:<br>地址:<br>电子師師:<br>現版:<br>型型:<br>型型:<br>型型:<br>型型:<br>学型:<br>学型:<br>学号:<br>型型:<br>学号:<br>型型:<br>学号:<br>単子師師:<br>(別)<br>数容科目信息   大次期用元: 0.01 支付状态: 全末支付: 未支付/元: ¥0.02   # 科目 の別 要用元: 支付状态 編和な 指考方式 考点 第 44日 1 (4) 計劃別温地及WPS Office通用 一級 0.01 末支付 未端回 差計近時 (59020395全型文技 信本語)   本 日本 日本 日本 日本 日本 日本 日本 日本 日本 日本 日本 日本 日本                                                                                                    |                                     |                                                    |     |       |          |         |     |
| AGL -<br>中子師題:<br>一<br>現在:<br>一<br>現在:<br>一<br>現在:<br>一<br>現在:<br>一<br>現在:<br>一<br>現在:<br>一<br>一<br>一<br>一<br>一<br>一<br>一<br>一<br>一<br>一<br>一<br>一<br>一                                                                                                    | 邮编:<br>trttal                       |                                                    |     |       |          |         |     |
|                                                                                                    | 电子邮箱:                               |                                                    |     |       |          |         |     |
|                                                                                                    |                                     |                                                    |     |       |          |         |     |
|                                                                                                    | 院系:                                 |                                                    |     | 专业:   |          |         |     |
|                                                                                                    | 1 (14)计算机                           | 【基础及WPS Office应用 — 数 0.01                          | 木文打 | 不明相   | (990202) | 99省02字校 |     |
| NCRE置报名通告                                                                                                    | く<br>通告信息<br>合通<br>NCRE管报名通         | 告: (99)測试省<br>告                                    |     |       | 支付       | 3       | ENT |
| NCRe醫療会通告                                                                                                    | <<br>通告信息<br>名語<br>NCRE警察会遇         | 告: (99)测试省<br>告                                    |     |       | 支付       | 3       | EMT |
| NCRE管报名通告<br>参点满告: (990202)99曲02学校                                                                                                    | <<br>通告信息<br>留語:<br>NCRE管統会通<br>次日本 | 告: (99)測试音<br>告<br>告<br>: (990202)99音の2 <i>号</i> や |     |       | 支付       | 3       | EMT |

8、需要审核考生信息的考点,考生必须先提交审核

|             | 考生姓名:<br>报念六式                                                   |  |
|-------------|-----------------------------------------------------------------|--|
|             | 信息跋定: 未锁定                                                       |  |
|             | 申抜状态: 未提交<br>さけ状态: 未提交                                          |  |
|             |                                                                 |  |
| 报名流程:       |                                                                 |  |
| 报名协议 (百完成)  |                                                                 |  |
|             | Ļ                                                               |  |
|             | 结束 ◆ 参加考试 ◆ 打印唐参迎 · 宠或没名 · 报考科目载援<br>(不可打印) ◆ 兄弟(太子)成) ◆ (大字)成) |  |
| 当前在报名时间内支付。 | )。请提交报名信息审核。审核通过才可激费。已报考1科、全未支付,可以修改报考科目信息或                     |  |
| 返回首页        | 傳改現名版音 傳改調片信息 提交信息率和                                            |  |
|             |                                                                 |  |

点击"提交信息审核"按钮,

|                   | (信息规定: <b>未 初 元</b> )<br>                                                                                                    |  |
|-------------------|----------------------------------------------------------------------------------------------------|--|
| 报名流程:             | <u>通来編</u><br>現示 ×  古谷和田采集                                                                                                    |  |
| (C:#282) (C:      | 2013<br>② 損交信無事紙店,除計事核不容益, へ<br>人在影響所信息都不可以除波, 像认<br>損交?<br>取 → 確定 取消 表示成例 (100) (100) (100 |  |
| 当前在报名时间内,诸<br>支付。 | 提交报名信息审核。审核通过才可撤费。已报考1科、全未支付。可以修改报考科目信息或                                                                                                    |  |

点击"确定"按钮,

| 着生姓名:<br>服名力式: 考生注册                                                                                 |  |
|----------------------------------------------------------------------------------------------------|--|
| <ul> <li>信息統定:</li> <li>日 額 定</li> <li>単核状态:</li> <li>使 単 核</li> <li>支付状态:</li> <li>全末支付</li> </ul> |  |
| 报名流程:<br>报名协议                                                                                       |  |
| 结束 ← 参加者试 ← 打印集寄证 ← 完成服名 ← 税转化目数表<br>(不可打印) ← 完成服名 ← 税转化目数表                                         |  |
| 当前在报名时间内。报名信息已恤定(如蜀解恤清联系考点老师)。报名信息审核中。不可修改报名信息,可修改<br>报考科目信息。已报考1科。全未支付。可以修改报考科目信息或支付。              |  |
| 返回首页 修改派名振考                                                                                         |  |

考生信息变为"待审核"状态,此时考生不能修改报名信息。

9、若考点设置审核信息不通过,则考生可根据考点填写的不通过原因进行修改,重新 提交审核

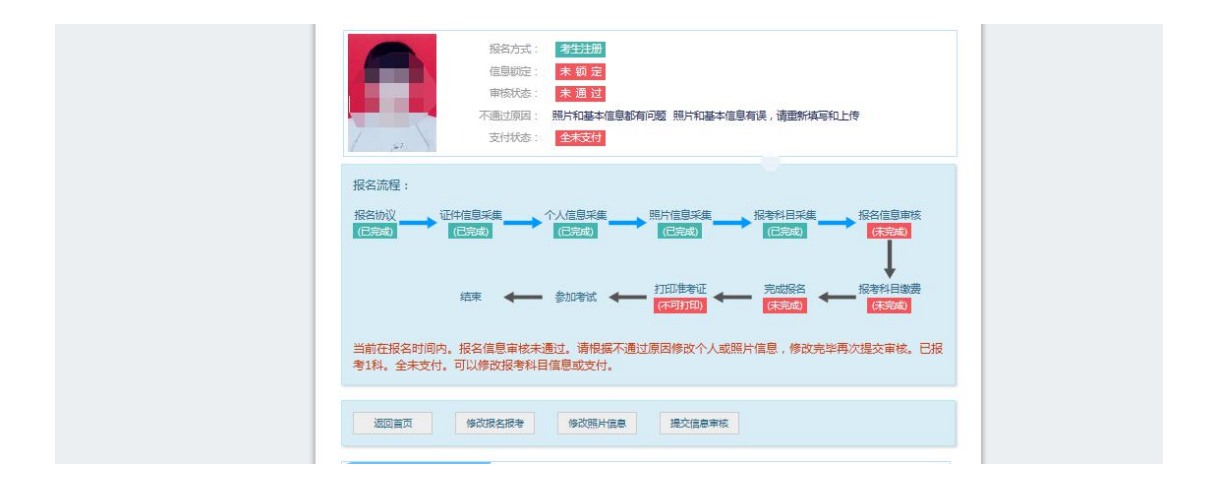

1) 考生需要通过进入修改报名信息页面去修改个人基本信息

|   |                         |   | A |
|---|-------------------------|---|---|
|   | 身份信息                    |   |   |
|   | * MAHABHER :            | ⊻ | * |
|   | * 1714-517              |   |   |
|   | NET THE .               |   |   |
|   |                         |   |   |
|   | 基本信息<br>*姓名:            | _ |   |
|   |                         |   |   |
|   | * 性别:                   |   |   |
|   | 1                       | ~ |   |
|   | * 出生日期 / Date of Birth: |   |   |
|   |                         | 8 |   |
|   | * 民族:                   |   |   |
|   | đ                       | ~ |   |
|   | * 职业 :                  |   |   |
|   |                         |   |   |
|   | *文化程度:                  |   |   |
|   |                         |   |   |
|   | * 190186522 :           | _ |   |
|   |                         |   |   |
|   |                         |   |   |
| 0 |                         |   |   |

| 考点適告<br>在校信息<br>报考科目信息<br>报名特点:<br>风上段的词:                                  |
|----------------------------------------------------------------------------|
| 在技信息         报考科目信息         报考考点:         风上报名时间:                          |
| 报4年4日信息<br>报名考点:<br>风上报名时间:                                                |
| 报名专点:<br>风上报名时间:                                                           |
|                                                                            |
|                                                                            |
| 2         天文付         (29) Access数据库程序设计         二级         0.01         作 |
| □ 3 天文付 (64) Web程序设计 二级 0.01 有                                             |
| 4 天文付 (35)网络技术 三级 0.01 信                                                   |

2) 考生需要通过进入修改照片信息页面去修改照片信息

|                   | 3. 姓名: ● 本次: 2019年03月全国计算机等级考试 ● 退出                                                                                                    |
|-------------------|----------------------------------------------------------------------------------------------------|
| 2 全国计算机等级考试       |                                                                                                    |
|                   |                                                                                                    |
| ■ 照片信息采集          |                                                                                                    |
|                   | 上稿如明十篇末:     -       • 图片简本用于合物记者, 因为考生本人近期正面处展平享证件器,不得<br>使用注意限、单数端处。       • 公共标记者来, IFECRET, CARGAD *Ipg*.       • 公共标记者来, IFECRET, CARGAD *Ipg*.       • 型小校場を認知: 132-144.       • 型小校場を認知: 132-144.       • 型小校場を認知: 132-144.       • 型小校場を認知: 132-144.       • 型小校場を認知: 132-144.       • 型小校場を認知: 132-144.       • 型小校場を認知: 132-144.       • 型小校場を認知: 132-144.       • 型小校場を認知: 132-144.       • 型小校場を認知: 132-145.       • 運動影響: 由自然後自義末, 以當認者希望品要求次告.       • 王 如園設者希知智慧会を容易表, 以當認者希望品要求次告.       · 王 如園設者和知識主要: 「設定」       · 建業: 「重要素/集要就/集等私上修 |
| соруласнит : фар. | 現代の語彙が創始を成本心 / All RIGHTS RESERVED                                                                                                    |
|                   | 京に20031027                                                                                                    |

10、修改完个人基本信息和照片信息,

|             | 审核状态:    | 未通过         |                                                                                                    |          |                 |
|-------------|----------|-------------|----------------------------------------------------------------------------------------------------|----------|-----------------|
|             | 不通过原因:   | 照片和基本信息都有问题 | 题 照片和基本信息有误,                                                                                                    | 请重新填写和上传 |                 |
|             | 支付状态:    | 全未支付        |                                                                                                    |          |                 |
| 报名流程:       |          |             |                                                                                                    |          |                 |
| TRACTING TO |          |             |                                                                                                    |          |                 |
| (已完成)       |          |             | (已完成) (11日日米栗 (11日日) (11日日) (11日) (111日) (11111) (111111) (111111) (1111111) (1111111) (11111111 |          | (未完成)           |
|             |          |             |                                                                                                    |          | T               |
|             |          |             |                                                                                                    | -0.07.00 | ŧ               |
|             | 结束 🔶     | 参加考试 🔶 🕴    |                                                                                                    |          | (考科目識語<br>(未完成) |
|             |          |             |                                                                                                    |          |                 |
| 当前在报名时间内。   | 报名信息审核未  | 通过。请根据不通过原  | 因修改个人或照片信息                                                                                                    | ,修改完毕再次推 | 是交审核。已报         |
| 考1科。全未支付。   | 可以修改报考科目 | 目信息或支付。     |                                                                                                    | /        |                 |
|             |          |             |                                                                                                    | /        |                 |
|             |          |             |                                                                                                    |          |                 |

#### 再次点击"提交信息审核"按钮

|                      | 报名方式: 考生注册                      | Ð                            |                   |                  |  |
|----------------------|---------------------------------|------------------------------|-------------------|------------------|--|
|                      | 信息戦定: 已 锁 5                     |                              |                   |                  |  |
|                      | 审核状态: 待审书                       | ξ.                           |                   |                  |  |
|                      | 支付状态: 全未支付                      | 1                            |                   |                  |  |
| 报名流程:                |                                 |                              |                   |                  |  |
| 报名协议<br>(已完成)        | 日午信息采集 个人信息采<br>(已完成)           | 集 照片信息采集 (已完成)               | 报考科目采集<br>(已完成)   | ◆ 报名信息审核         |  |
|                      | 结束 🔶 参加考试                       | ← 打印准考证<br>(不可打印) ←          | - 完成报名<br>(末完成) ← | 报考科目缴费<br>(未完成)  |  |
| 当前在报名时间内<br>报考科目信息。已 | 。报名信息已锁定(如需解锁<br>报考1科。全未支付。可以修i | /靖联系考点老师)。报名/<br>改报考科目信息或支付。 | 信息审核中。不可修问        | <b>女报名信息,可修改</b> |  |
|                      |                                 |                              |                   |                  |  |

11、考点确认信息无误后,通过审核

| 考生姓名:         www           报名方式:         考生社册           信息販売:         已 頻 定 |  |
|------------------------------------------------------------------------------|--|
| 申叔状态: 已通过<br>支付状态: 全未支付                                                      |  |
| 报名流程:<br>拾估协议 证件准则求集 个人准则求集 照片信息采集 报客科目采集 报名信息审核<br>(已转成) (已转成) (已转成) (已转成)  |  |
| 這束 ◆ 参加考试 ◆ 打印度者证 ◆ 完成综合 ◆ 操者化目錄表<br>(不可打印) ◆ (不惹意) ◆ (无意志)                  |  |
| 当前在报名时间内。报名信息已购定(如需解锁请联系考点老师)。已报考1科、全末文付。可以修改报考科目信<br>息或文付。                  |  |
| · 返回首页 修改派会报考                                                                |  |

显示审核状态已通过,已审核通过的考生不能修改个人基本信息和照片信息。

注意: 若考点不需要信息审核,则考生可跳过上面的 8、9、10、11 步骤,直接进 行支付操作。

12、考生支付

点击"支付"按钮,

| a 确认报考信                                       | 息                                                                                               |                                                        | ×                           |  |
|-----------------------------------------------|-------------------------------------------------------------------------------------------------|--------------------------------------------------------|-----------------------------|--|
| 信息:<br>1:请考生在进行<br>2:缴费成功后<br>功!<br>3:3月和9月N( | <b>宁缴费前,慎重核对所有报考信息和报考科目,确认无误</b> 尿<br>,需要返回报名系统,确认支付科目的支付状态为 "已支<br>CRE考试获证考生,可通过申请证书直邮的方式获得证书, | 音,再进行网上支付!<br>寸" ,只有支付状态为"已<br>]<br>详情请关注http://ncre.n | 支付"才表示该科目报名成<br>eea.edu.cn。 |  |
|                                               | 姓名:                                                                                             |                                                        |                             |  |
|                                               | 证件号码:                                                                                           |                                                        |                             |  |
|                                               | 报考考点: (                                                                                         | -                                                      |                             |  |
|                                               | 科目                                                                                              | 费用                                                     |                             |  |
|                                               | 人次费                                                                                             |                                                        |                             |  |
|                                               | (14) 计算机基础及WPS Office应用                                                                         |                                                        |                             |  |
|                                               | 合计:¥                                                                                            |                                                        |                             |  |
|                                               | □ 勾选 , 表示您已确定考生个人信息及报考信息无误。                                                                     |                                                        |                             |  |
|                                               |                                                                                                 |                                                        |                             |  |

确认报考信息,勾选确认个人信息及报考信息无误。

|     | 证件号                                         | 码: 100                                         |                    |    |   |
|-----|---------------------------------------------|------------------------------------------------|--------------------|----|---|
|     | 打 一 提示                                      | (000000)00/                                    | 15-0-334 La.       | ×  |   |
|     | 科目<br>人次费                                   | 请考生在进行缴费前<br>考信息和报考科目,<br>行网上支付!               | ,慎重核对所有<br>确认无误后,再 | 报进 |   |
|     | (14)计第                                      | 确定                                             | 取消                 |    |   |
|     | ☑ 勾选 , 表示您                                  | 已确定考生个人信息及打                                    | 很考信息无误。            |    |   |
|     |                                             |                                                |                    |    |   |
|     |                                             | 去支付取消                                          |                    |    |   |
| 点击' | '确定"按钮:                                     | 去支付取消                                          |                    |    |   |
| 点击' | '确定"按钮:                                     | 去支付 取消<br>取消                                   |                    |    |   |
| 点击' | '确定"按钮:<br>☞ 救育部考试<br><del>文付信思&gt;</del>   | 去支付 取消<br>(中心网上支付平台                            |                    |    |   |
| 点击' | "确定"按钮:                                     | 去支付取消<br>中心网上支付平台<br><sup>第54次NCRE报名费</sup>    |                    |    | _ |
| 点击' | ・确定"按钮:<br>◎ 数育部考试<br>支付信息><br>支付用途<br>支付来源 | 去支付 取消<br>中心网上支付平台<br>第54次NCRE报名费<br>全国计算机等级考试 | 考生姓名               |    |   |

注意:考生如果跨考点报名的话,必须要注册2个通行证账号。

《以上》

选择支付方式进行支付即可。